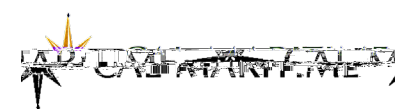

## **CHRS Recruiting:** Approving Job Requisitions and Job Offers

Things to Know:

Г

CHRS Recruiting is a shared environment with all CSU campuses and the CO, therefore:

- You may see jobs, documents, or templates used by other campuses
- Use the naming convention "MA-" to search for Maritime jobs, offers, positions, etc.

A UNBATTATA

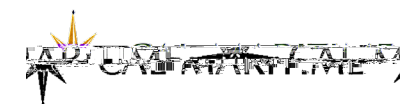

Scroll to view the details of the offer.

Note: the example depicts only portions of the Offer Card.

The offer letter is attached in the Offer Card an BPCT p